## Installation des manuels avec BiblioManuels

- 1. Vous devez vous connecter à votre ENT : https://borde-basse.mon-ent-occitanie.fr/
- 2. Rendez-vous dans la rubrique "Ressources" puis cliquer sur "Médiacentre"

Ressources
Médiacentre

- 3. Sur la page qui s'ouvre, cliquez sur le manuel (Edition Bordas, Nathan , Le Robert, …) que vous désirez lire / installer.
- 4. Un message d'informations apparaît :

|  | x | <b>/Biblio</b><br>MANUELS | Découvrez dès maintenant sur la version web les nouvelles fonctionnalités Biblio Manuels.<br>Pour télécharger les manuels, installez l'application. Puis cliquez sur « ouvrir dans l'application » | OUVRIR DANS L'APPLICATION | INSTALLER L'APPLICATION |  |
|--|---|---------------------------|----------------------------------------------------------------------------------------------------|---------------------------|-------------------------|--|
|--|---|---------------------------|----------------------------------------------------------------------------------------------------|---------------------------|-------------------------|--|

- 5. Cliquez sur :
  - a. "installer" l'application si elle n'est pas encore installée,
  - b. "ouvrir dans l'application" si elle est déjà installée.
- 6. Autoriser votre navigateur à ouvrir l'application BiblioManuels :

| [       | Ouvrir I | Biblio Manuels ?                                                                                                    |                                                    |          |
|---------|----------|----------------------------------------------------------------------------------------------------|----------------------------------------------------|----------|
|         | https:   | ://biblio.manuel-numerique.com souhaite ouvrir cette ap<br>Foujours autoriser biblio.manuel-numerique.com à ouvrir les l | oplication.<br>liens de ce type dans l'application | associée |
|         |          |                                                                                                    | Ouvrir Biblio Manuels                              | Annuler  |
| rgei    | ment :   | Téléchargement de l'ouvrage<br>Voulez-vous télécharger l'ouvrage maintenant ?                                            |                                                    |          |
| . 9 с 1 | incine . | Télécharger                                                                                                    |                                                    |          |

- 7. Valider le téléchargement :
- Dans la zone du bas de la page intitulée "Mes ouvrages", vous repérez le manuel que vous venez de sélectionner et vous voyez l'avancement de son téléchargement :
- 9. Vous pouvez également cliquer sur le bouton "télécharger" d'autres manuels que vous voulez installer.
- 10. Une fois l'opération terminée, vous pouvez lire le manuel en cliquant sur Ouvrir :

## Mes ouvrages 18

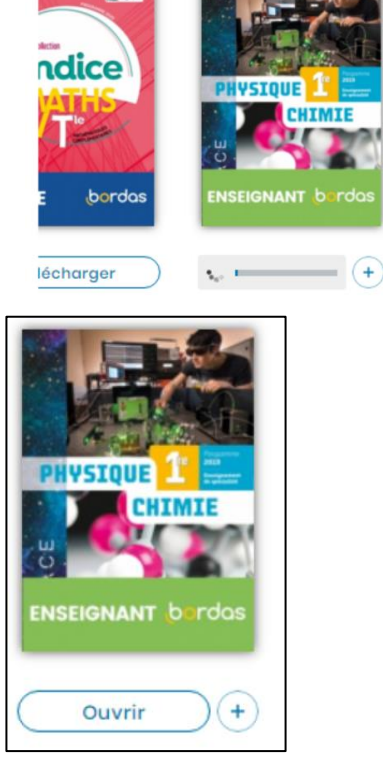